cluster

## アップデートする

クラスターのアプリのバージョンアップや修正等がある場合は、最新のバージョンへのアップデート が必要となります。

①「cluster」のアイコンをダブルクリックします。

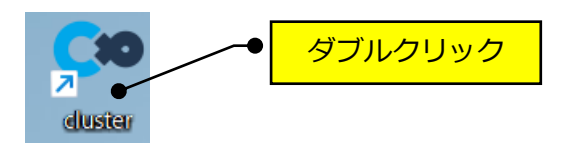

②下記の画面が表示されたら、「アップデート」をクリックします。

| Se dute           | - | × |
|-------------------|---|---|
|                   |   |   |
|                   |   |   |
|                   |   |   |
|                   |   |   |
|                   |   |   |
|                   |   |   |
|                   |   |   |
|                   |   |   |
|                   |   |   |
| 新しいパージョンがあります。    |   |   |
| 最新版にアツフテートしてください。 |   |   |
|                   |   |   |
| あとで アップデート        |   |   |
|                   | 1 |   |
|                   |   |   |
|                   | J |   |

③下記の画面が表示されます。

| Γ | ダウンロード終了後にインストーラーを自動で実行します。 |  |
|---|-----------------------------|--|
|   | ダウンロード中                     |  |

④「はい」をクリックします。

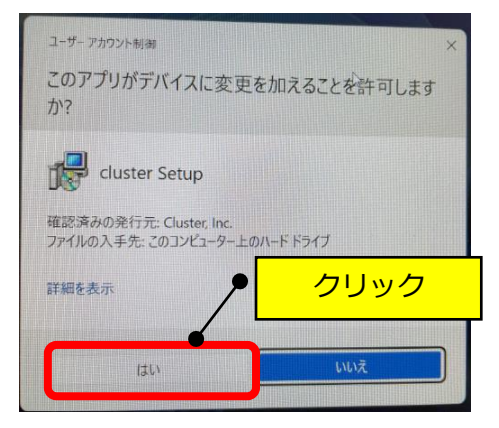

## ⑤下記の画面が表示されます。

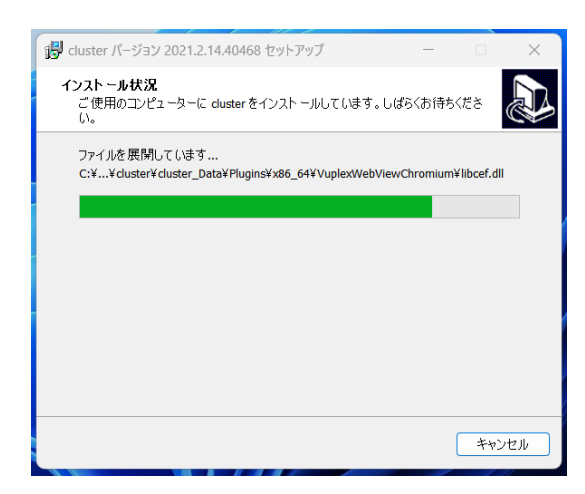

⑥「はじめる」をクリックします。

| • shader                    |                         | - II × |
|-----------------------------|-------------------------|--------|
| Co cluster                  |                         |        |
| * <sup>設定</sup> クリッ         |                         |        |
| ₽ ログアウト                     |                         |        |
| 利用規約 🖸<br>権利表記              | <b>ともみん</b><br>@ТОМОМІЗ |        |
| キャッシュクリア                    |                         |        |
| / / / CR3                   | 10000                   |        |
|                             |                         |        |
| Ver.2.103.2311301442(81241) |                         |        |

(注)下記の画面が表示される場合は、2回「cluster」のアイコンをダブルクリックしている場合 ですので、×で閉じて起動するまでお待ちください。

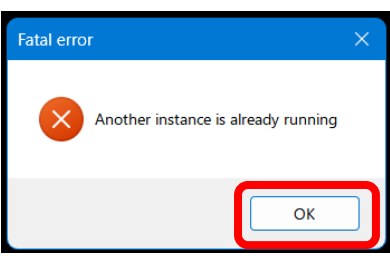